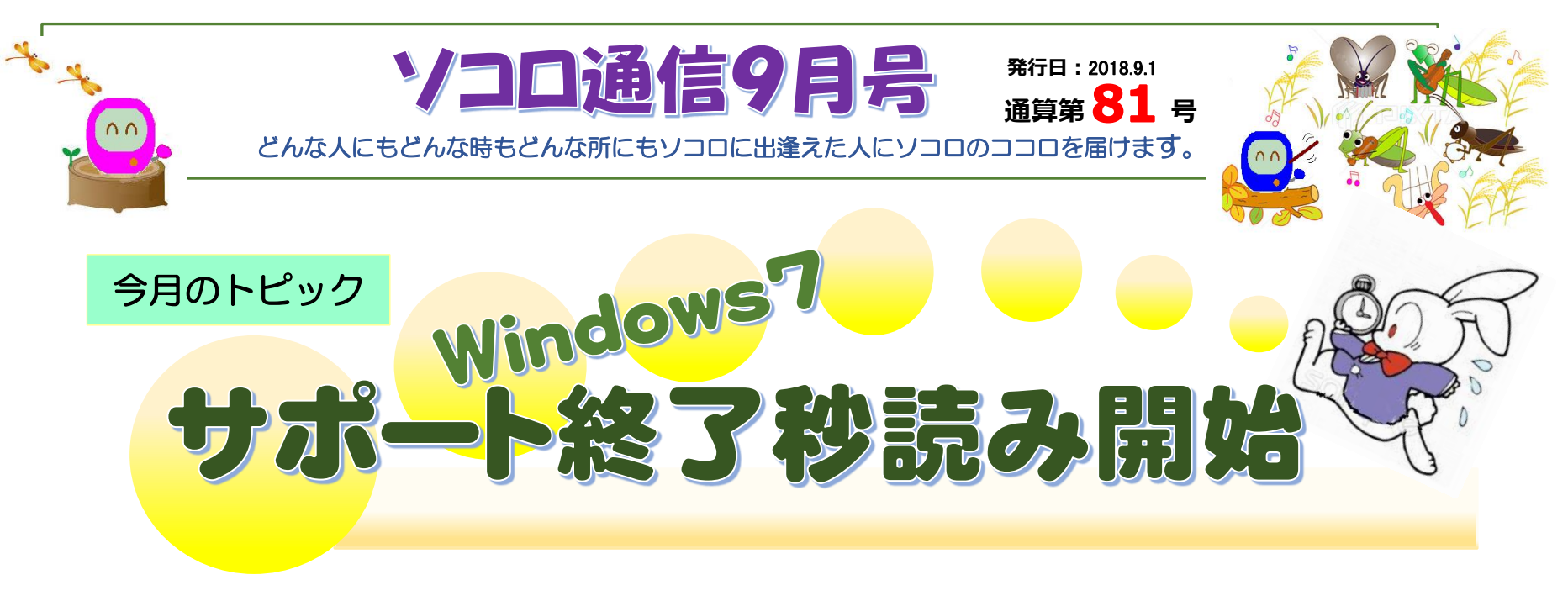

2009年10月の発売から続いてきた Windows7 搭載のパソコンの出荷が、10月で終了します。

出荷終了: 2018年10月31日

はじめから7がインストールされていたパソコンの出荷は2016年に終了していましたが、 今回終了するのは『ダウングレード』した Windows7 搭載のパソコンです。

Windows7 のサポート期間は 2020 年 1 月 14 日までです。 それ以降 Windows7 を使い続けるのは、セキュリティ上のリスクがあります。

そこでこんな考え方があるかもしれません・・・・

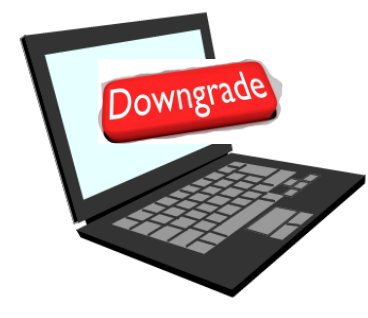

」 だったら、ネットに繋がなければいいんじゃないの?

そう思われる方も多いでしょうが、そうはいかないようです。 なぜなら

Windows7 にダウングレードしたパソコンの場合、「Windows7 を使うことができるのは、サポート期間内だけ」と決められているのです。

2020年1月以降に Windows7 を使い続けるのは ライセンス違反となってしまいます。

殿様商売とはこのようなことを言うのでしょうね。

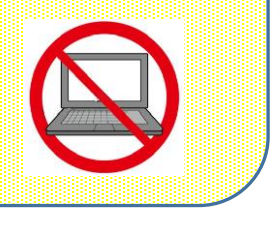

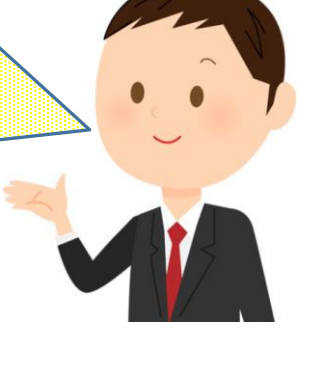

Windows10に アップグレードして 使う場合も 注意が必要!!

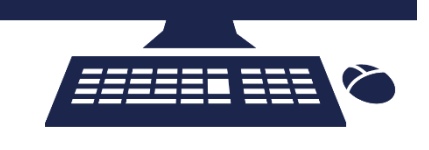

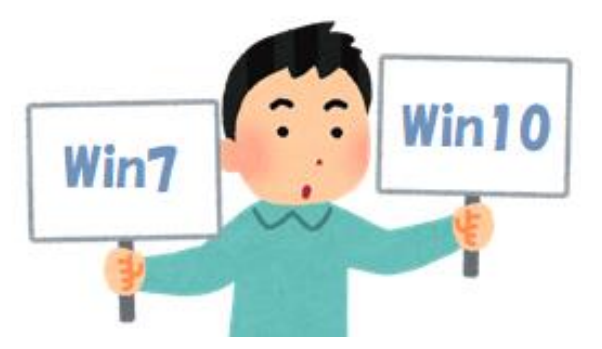

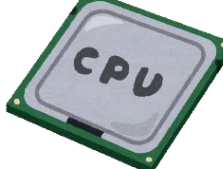

現在販売されている Windows 7 ダウングレードパソコンには、 古い世代の CPU が搭載されています。

インテルの CPU の最新シリーズは**第 8 世代**ですが、Windows 7 ダウングレ ードパソコンの多くが搭載する CPU は**第 6 世代**です。

第7世代以降の CPU は Windows7 に対応していないた

め、ダウングレードパソコンは 古い型の CPU を使わざるを得 ないのです。 CPU によって パソコンの性能が大きく変わる といっても過言ではありません。

直近でパソコンを購入する場合

どうしてもという理由がないのであれば、使い勝手の良かった Windows7 搭載のパソコンにこだわらず、Windows10 搭載のパソコンを購入するほうが得策と言えるでしょう。

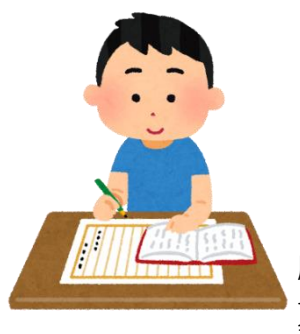

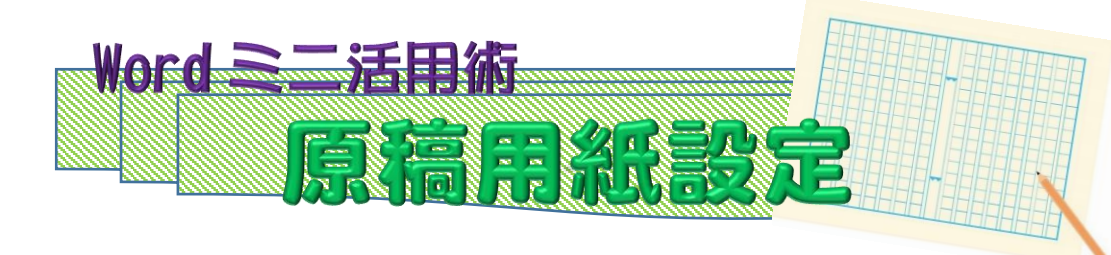

原稿用紙と聞くと「夏休みの読書感想文」を思い出し懐かしく感じるのは私だけでしょうか。 夏休みの宿題には間に合いませんが、Wordの入力を原稿用紙設定で行える機能があります。

社内行事を知らせる広報の方など、コンテンツの内容を考え執筆した経験があるでしょうか?

そこでおすすめなのがワードの原稿用紙設定です。

年配の役職の方へ確認をお願いする場合や、提出文書の確認に原稿用紙の設定で内容を確認すると、横書きでは気付か なかった誤字や誤植などにも気付くことができるなど結構便利に使えます。

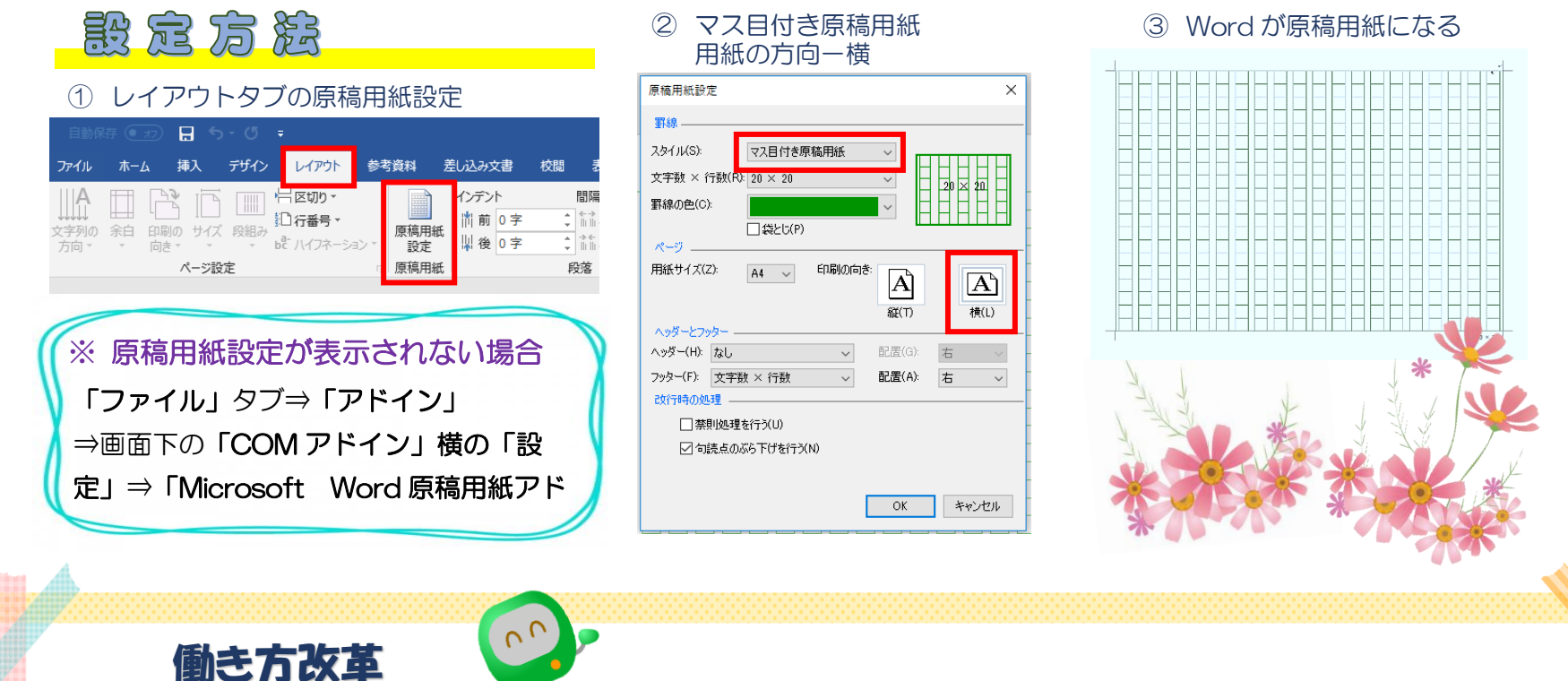

生産性向上訓練・IT 導入補助金について 利用を考えている企業様を支援するために セミナーを開催いたします。 お気軽にお申込みください。

推進支援セミイ

開催日時:每週水曜日 16:00~17:00 開催場所:益田本社 3D システムを利用して作成したデータ を 3D プリンターにプリントしてオリジ ナルのネームプレート作ってみません か?

ものづくりセミナー

開催日時:9月11日16:00~17:00 開催場所:益田本社

## マニキュアフラワー

マニキュアと針金を使ってカワイイお花 を作ってみませんか? 作成するための材料は100均で購入で きます!

開催日時:每週水曜日(時間相談可) 開催場所:益田本社

※お申込み・お問い合わせはソコロ益田本社へ(Tel 0856-22-5172):ソコロホームページからも申し込み可能です。

兄嫁を「鬼嫁」と読み間違える 今月の名言 編集長のつぶやき 老眼来てんなぁ 【お問合せ・お申込み先】 Twitter の投稿より ハッシュタグ#鬼嫁 株式会社 ソコロシステムズ いう事を聞かない子供への脅し文句があります FAX 0856-22-5165(共通) 『ごんごんじいが来るよ!』とか。 その日も倅が寝ようとしないので、脅かしてみました。 ■益田本社 益田市三宅町 1-19 電話 0856-22-5172 「鬼に電話するで!!」 ■浜田営業所 浜田市朝日町 1469-3 鬼に電話をしようと、スマホを手に取る私を見て 電話 0855-28-7767 ビビる倅。 ソコロシステムズ 🚺 あれこれ生意気を言いますが、まだまだカワイイもんです。 『チャンチャララ~♪』 家のどこかで着信音がしました。 まずは ご相談を! ソコロでは 「ギャー!!」 企業様や個人様が求める様々な IT 技 鬼がすぐそこまで来ているのかと思ったのか、泣き叫びながら倅は布団の中へ隠れ 術を提供・サポートしております。 ました。 また、パソコンのトラブルや個人講習 ハッタリではなく、私は本当に鬼に電話をしたのです。 (¥3,240~)も行っております。

・・・・どこかで鳴っていたのは、嫁さんの携帯でした。